هيئة الزكاة والضريبة والجمارك Zakat, Tax and Customs Authority

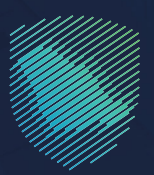

## دليل المستخدم **لتسجيل الوكيل الملاحي - مندوب** الوكيل

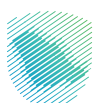

يوضح هذا الدليل كيفية تسجيل مندوب الوكيل الملاحي عبر موقع الهيئة الإلكتروني.

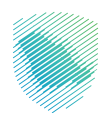

## خطوات الاستفادة من الخدمة

- 1. الدخول إلى موقع هيئة الزكاة والضريبة والجمارك الإلكتروني عبر الرابط: https://zatca.gov.sa
  - 2. الدخول إلى قائمة «الخدمات الإلكترونية» من أعلى القائمة.

| متسجیل الدخول الا تسجیل جدید English المتحدول الا تسجیل الدخول الا تسجیل جدید المتحدید المتحدین الدخول الا تسجیل الدخول الا | ଦ ¢% 🛛                                          | ميلة الزكان والكبرية والدميارك<br>Zakat Tax and Customs Authority        |
|----------------------------------------------------------------------------------------------------|-------------------------------------------------|--------------------------------------------------------------------------|
| التواصل الإعلامي - مركز المعرفة - اتحل بنا                                                                                  | الفوترة الإلكترونية التعريفة الجمركية المتكاملة |                                                                          |
|                                                                                                    |                                                 | الددمات الزخوبية والتصريبية والجمرخية<br>منصة زخاته الأمراد المختيارية - |
| Cifecting Augusting Star (Star and Star and Star and Star and Star and Star and Star and Star and Star and Star             |                                                 | اطلّع على الدليل المبسط                                                  |
|                                                                                                    |                                                 | لإيقاف الرقم المميز                                                      |
| الدليل الإرشادي المبسط<br>لإيقاف الرقام المميرُ                                                                             |                                                 | اضغط هنــا                                                               |
|                                                                                                    |                                                 | الخدمات الالكتيونية                                                      |
|                                                                                                    |                                                 |                                                                          |
|                                                                                                    |                                                 | الأكثر إستخداماً                                                         |
|                                                                                                    |                                                 | الذدمات الزكوية 🖉 الذدمات الزكوية                                        |

الضغط على «تسجيل الوكيل الملاحي -مندوب الوكيل» ثم «الدخول للخدمة».

| تأجيل تحصيل الرسوم الجمركية                           | طلب استثناء من شهادة سابر                                                                                                    | طلب اعتراض                                                                                                    | طلب الاسترداد - قواعد المنشأ<br>الوطنية  |
|-------------------------------------------------------|----------------------------------------------------------------------------------------------------|----------------------------------------------------------------------------------------------------|------------------------------------------|
| ليت<br>استعلام المخلصين عن الرقم<br>الجمر كبي لمستورد | ی<br>تچییر البوائص (نقل ملکیة البضائع<br>من مستورد لآخر)                                                                                                    | لي المراجع الجمر كية<br>طلب استرداد الرسوم الجمر كية                                                                                | فسح السلع المقيدة                        |
| الإيداع مناطق ومستودعات الإيداع                       | الله المعالم المعالم معالم معالمم معالم معالمم مع معالم معالمم مع معالم مم معالم معالم معالم معالم | تسجيل الوكيل الملاحض (منذوب<br>الإوكيل)<br>التي مقالدمة العرب الأجيل<br>الملاحن في يؤلمنه الإذكاروني<br>الحكول للكحمة<br>وصف الخدمة | للبات خاصة لحاملي رخص<br>التخليص الجمركي |
|                                                       |                                                                                                    |                                                                                                    | 4                                        |
| الاستعلام عن تفاصيل المعاملات<br>المربوطة بالتأمين.   | خطاب عدم وجود واردات أو<br>صادرات                                                                                                    | طباعة تقرير الواردات                                                                                                    | طباعة تقرير الصادرات                     |

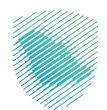

4. تعبئة بيانات التسجيل المطلوبة ثم الضغط على «التالي».

| \$\$ Q | التواصل معنا 🧹  | ة البيانات المفتوحة | التعريفة الجمركية المتكاملة                         | الفوترة البلكترونية   | الأنظمة والاوائح 🗸    | الخدمات الالكترونية | هیئة الزکاة والضریبة والجمارك<br>Zakat, Tax and Customs Authority | 8        |
|--------|-----------------|---------------------|-----------------------------------------------------|-----------------------|-----------------------|---------------------|-------------------------------------------------------------------|----------|
|        |                 |                     |                                                     |                       |                       |                     |                                                                   |          |
|        |                 |                     |                                                     |                       |                       | لحي                 | ىجيل وكيل ما                                                      | تلە<br>* |
|        |                 |                     |                                                     |                       |                       |                     | تقديم طلب جديد                                                    | 1        |
|        | ادخل خود التحقق |                     | ييانات الوخيل الملاحي                               |                       | 2<br>البيانات الشخصية |                     | یاناد التسچیل                                                     |          |
|        |                 |                     |                                                     |                       |                       |                     | بيانات التسجيل<br>اسم المستخدم •                                  |          |
|        |                 |                     |                                                     |                       |                       |                     | اسم المستخدم                                                      |          |
|        |                 |                     | : <b>البريد الإلكتروني •</b><br>د البريد الإلكتروني | <b>ىلكىد</b><br>تأكير |                       |                     | <b>البريد الإلكتروني •</b><br>البريد الإلكتروني                   |          |
|        |                 |                     | : كلمة المرور •                                     | تأكيد                 |                       |                     | كلمة المرور •                                                     |          |
|        | Ø               |                     | د كلمة المرور                                       | 🔊 تأكير               |                       |                     | كلمة المرور                                                       |          |
|        |                 |                     |                                                     |                       |                       |                     |                                                                   |          |
|        | التالي          |                     |                                                     |                       |                       |                     |                                                                   |          |

5. تعبئة بيانات الشخصية ثم الضغط على «التالي».

|                 |                                             | ŗ                                    | سجيل وكيل ملاحم           |
|-----------------|---------------------------------------------|--------------------------------------|---------------------------|
|                 |                                             |                                      | تقديم طلب جديد            |
| احال خود التحاق | يبقت الوجيل الملحي                          | ويبانات الشخصية                      | يبانت التسجيل             |
|                 |                                             |                                      | البيانات الشخصية          |
|                 | ناة والضريبة والجمارك فى الدخول على البوابة | خدام رقم الجوال المسجل لدى هيئة الزد | عزيزى المستخدم سوف يتم إس |
| 5               | ast tast                                    | tast                                 | الاسم •<br>tast           |
|                 | الجنسية •                                   |                                      | النوع •                   |
| ~               | المملكة العربية السعودية                    |                                      | 🔾 ذکر 🖲 انٹی              |
|                 | رقم الهوية •                                |                                      | نوع الهوية •              |
|                 | 000000000                                   | /                                    | رقم الهوية الوطنية        |
| m               | <b>تاریخ المیلاد •</b><br>۱۹۱۱/01/24        |                                      | رقم الهاتف للمنشأة        |
|                 | المندون                                     |                                      | a fault alois             |
|                 | الصندوق البريدين                            |                                      | عنوان السكن               |
|                 |                                             |                                      | الرمز البريدي             |
|                 |                                             |                                      | الرمز البريدى             |
| الثالي.         |                                             |                                      | السابة                    |

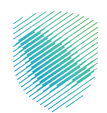

6. تعبئة بيانات الوكيل الملاحي ثم الضغط على «التالي».

|                                         |                                     | ្លាះ                                            | تسجیل وکیل ملاح<br>*                                 |
|-----------------------------------------|-------------------------------------|-------------------------------------------------|------------------------------------------------------|
|                                         |                                     |                                                 | تقديم طلب جديد                                       |
| <br>لدتل خود التدفق                     | يبانات الوعيل الملاحص               | ويباند الشخمية                                  | يافات التسجيل                                        |
| <b>لوكيل الملاحي •</b><br>روخيل الملاحن | ني • رقم مندوب ال<br>رقم مندوب ال   | آلي<br>رقم الوخيل الملاحم<br>رقم الوخيل الملاحص | بيانات الوكيل الملاحا<br>اسم المنفذ الجمرخي•<br>بحتر |
| NEN.                                    |                                     |                                                 | السابق                                               |
|                                         |                                     |                                                 |                                                      |
|                                         |                                     |                                                 |                                                      |
| <b>Ö</b> Ö                              | المنصة اوطنية الموحدة               | المشاركة البلكترونية                            | من نحن                                               |
|                                         | منصة البيانات المفتوحة              | الص بنا                                         | سياسة الخصوصية                                       |
|                                         | منصة الاستشارات القانونية (استطلاع) | الأسلافة الشلافة                                | سهونة الوصول                                         |
| 0,965                                   | منصة المشارخة المجتمعية (تفاعل)     | التستعلنم                                       | الاستخدام وإخلاء المسؤولية                           |
| 🚿 الحمم الفنى بلغة الإشارة              | منصة الخدمات المالية (اعتماد)       | الإيلاغ عن حالة فساد (لراهة)                    | الأحبار والأنشطة                                     |
|                                         | هيئة الخبراء بمجلس الوزراء          | سياسة حرية الوصول للمعلومة                      | سياسة أمن المعلومات                                  |
| ហ្ © im ៧                               |                                     | معجم الزكاة والضريبة والجمارك                   | الاشتراك فى لنشرة لبريدية                            |

7. إدخال رمز التحقق المؤقت المُرسل في رسالة نصية على جوالك ثم الضغط على «تسجيل».

|   |                 |                       |                       | تقديم طلب جديد   |
|---|-----------------|-----------------------|-----------------------|------------------|
| - | ادخل کود التحقق | عيانات الوخيل الملاحي | 2<br>البيانات الشخصية | التسجيل          |
|   |                 |                       |                       | ادخل کمچ تال عمق |
|   |                 |                       | بل على الجوال.        | الحص حود المحصى  |
|   |                 |                       |                       | كود التفعيل *    |
|   | تسجيل           |                       |                       | السابق           |

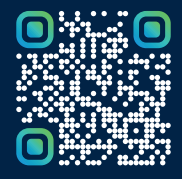

امسح هـــذا الكـود للاطّلاع علــــى آخر تحديث لهـذا المستند وكــافة المستندات المنـشورة أو تفضل بزيارة الموقع الإلكتروني zatca.gov.sa